# YOUR MISSION: USE THE F-RESPONSE IMAGER TO COLLECT INDIVIDUAL FILES/FOLDERS TO A CONTAINER

Note: F-Response Imager is a free tool designed for use with F-Response products. This guide assumes you are familiar with your current F-Response product and have a connected F-Response presented target you are looking to image.

Often a collection will involve only specific files for a custodian, and sometimes from various resources i.e.,computer hard drive, cloud storage, webmail. In cases like this it is nice to be able to consolidate the collection into a single container which can then be processed into an expert witness file (E01) or VHD for preservation and analysis.

#### STEP 1: NOTE YOUR F-RESPONSE TARGET(S)

Take note of the volume letter assigned for the F-Response attached target. In this example, here we have a virtual device attached using F-Response Universal, specifically a DiscoveryShare<sup>™</sup> from a Windows subject.

\*\*Note the term "virtual device" includes network shares (DiscoveryShares™, MemoryShares™), and F-Response

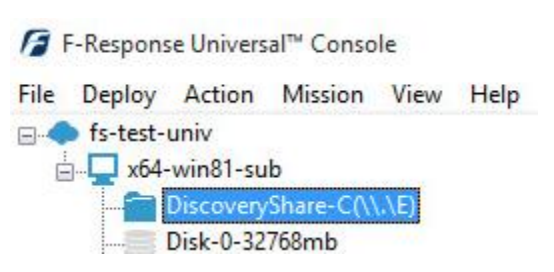

connector volumes. Please refer to the F-Response Imager Manual for more details.\*\*

### STEP 2: START THE F-RESPONSE IMAGER CONSOLE

Once you have your F-Response target connected you'll want to start the **F-Response Imager Console**:

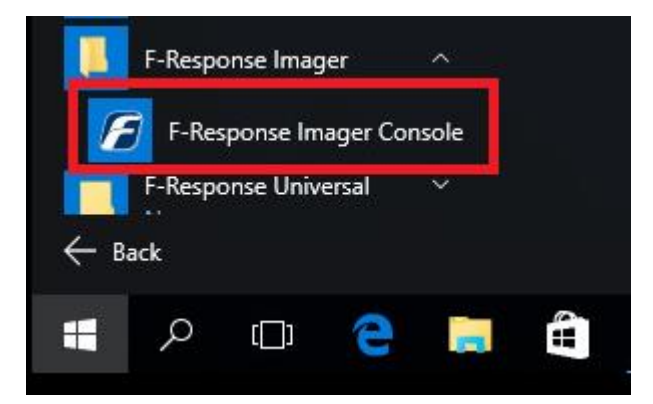

The Imager will open with the default folder structure:

| <ul> <li>F-Response Imager</li> <li>File Image Containers View Help</li> </ul>                                                                                                    |                |               |             |  | - |  | × |
|----------------------------------------------------------------------------------------------------|----------------|---------------|-------------|--|---|--|---|
| F-Response Devices                                                                                                    | Active Images  |               |             |  |   |  |   |
| F-Response Devices<br>Virtual Devices<br>F-Response Devices<br>F-Response Devic | Name           | Source Device | Last Status |  |   |  |   |
| Containers ×                                                                                                    | Completed Imag | Jes           |             |  |   |  | × |
| Name                                                                                                    | Name           | Sour          | ce          |  |   |  |   |
| Ready                                                                                                    |                |               |             |  |   |  |   |

#### STEP 3: CREATE A CONTAINER

So, we need to create a container for our files of interest. A container is just as it sounds—a holding place for the list of files and folders we intend to collect. Remember that files and folders in the container <u>are not preserved</u> until the container is converted to an image.

To create a container, go to File – New Container...

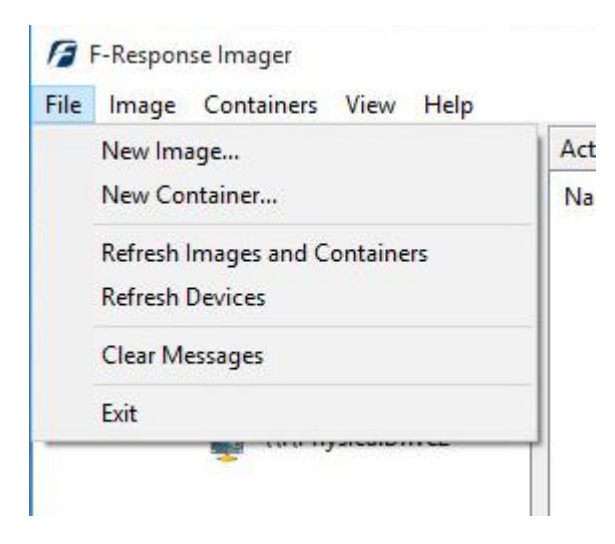

The Create Container... window will open. Here we will give the container a name and location.

| Create Containe       | er             |        | >      |
|-----------------------|----------------|--------|--------|
| Container Name        | SuspectA_Data  |        |        |
| Container Path        | C:\Collections |        | Browse |
| Total Available Space | e = 25470MB    | Create | Cancel |

Click the Create button and you will find your new container in the Containers pane in the console window:

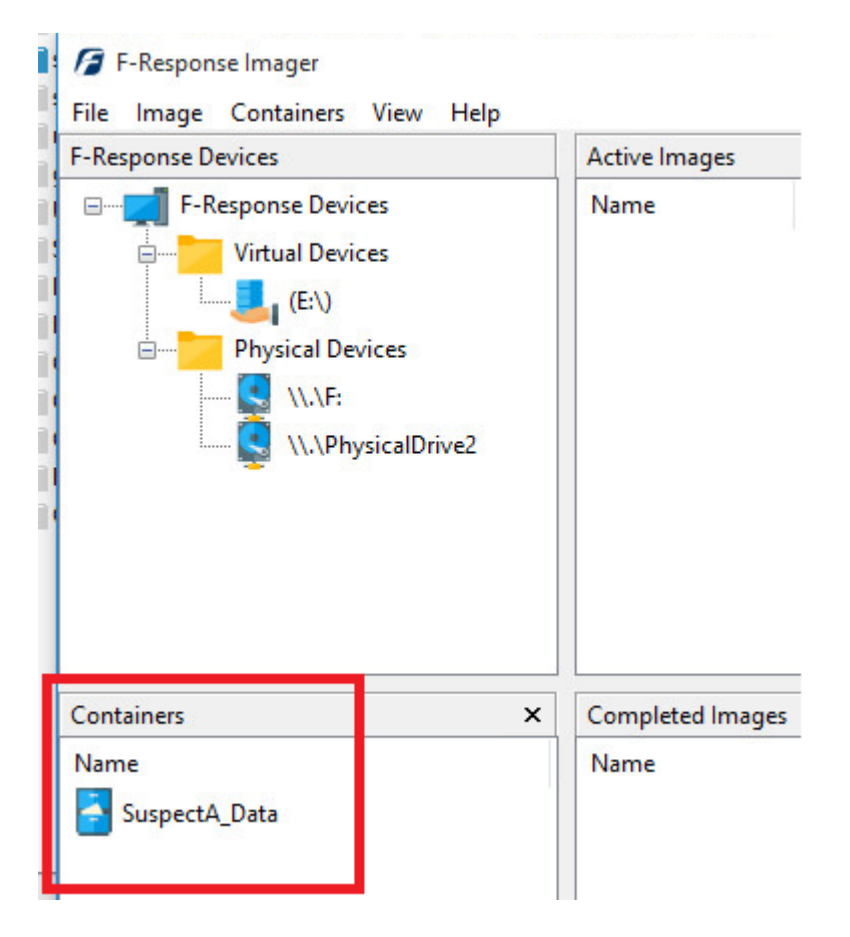

## STEP 4: POPULATE THE CONTAINER

So, we are now ready to add files and folders to the container. A nice feature of F-Response Imager is that it is integrated with Windows Explorer. You can browse your data for a quick review/triage and then simply right click on the file or folder to add it to the container:

| > This PC > x64-win81-sub-Disc | overyShare-C (\\X64-WIN10) (E:) > Users >                        |                    | 5 V                    | Search Users  |
|--------------------------------|------------------------------------------------------------------|--------------------|------------------------|---------------|
|                                | Name                                                             | Date modified      | Туре                   | Size          |
|                                | All Users                                                        | 8/22/2013 10:45 AM | File folder            |               |
|                                | Default                                                          | 8/22/2013 3:10 PM  | File folder            |               |
|                                | Default User                                                     | 8/22/2013 10:45 AM | File folder            |               |
|                                | feastast                                                         | 3/19/2014 10:54 PM | File folder            |               |
|                                | Open                                                             | 5/7/2015 4:44 PM   | File folder            |               |
|                                | Open in new window                                               | 8/22/2013 11:36 AM | File folder            |               |
|                                | Pin to Quick access<br>Restore previous versions<br>Pin to Start | 8/22/2013 11:34 AM | Configuration sett     | 1 KB          |
|                                | F-Response Imager >                                              | Add to Logical I   | Evidence Container "Su | ispectA_Data" |
|                                |                                                                  |                    |                        |               |

Continue to browse and add the needed files and folders to your container. When you are ready, you can review what is in the container by right clicking on the container in the console and choosing **Show Contents...**, or simply double clicking on the container:

| Jundanier En | try              |                                                |                                     |
|--------------|------------------|------------------------------------------------|-------------------------------------|
| X64-WIN10    | x64-win81-sub-D  | scoveryShare-C\Users\frestest\ntuser.dat.LOG1  |                                     |
| X64-WIN10    | x64-win81-sub-D  | scoveryShare-C\Users\frestest\ntuser.dat.LOG2  |                                     |
| X64-WIN10    | x64-win81-sub-D  | scoveryShare-C\Users\frestest\NTUSER.DAT       |                                     |
| X64-WIN10    | \s3-jumbo\29f3a6 | 9e854c8fabd35f67c489d329bealligator - test.jpg |                                     |
| X64-WIN10    | \s3-jumbo\25b23b | de3fc57b921f54ce25a0d32e15F-Response Summ      | ary-May2009.doc                     |
| X64-WIN10    | \s3-jumbo\4f80a9 | o77ad 194b4851498beca9dc82fMissionGuide-FRes   | sponseConsultantEdition-Windows.pdf |
| X64-WIN10    | \s3-jumbo\1de458 | fec9be17b39c550dd59eaf3af2~\$Response Summ     | nary-May2009.doc                    |
| X64-WIN10    | \s3-jumbo\FRespo | nse_Latest                                     |                                     |
|              | 1                |                                                | Convert to Taylor                   |

Here you can adjust the files/folders you are about to image from the various resources by adding or removing accordingly. Click **Refresh** to give it a final review and when you are happy with the results click the **Convert to Image** button.

F-Response Mission Guide Use the F-Response Imager to collect files to a Container Rev 2.0 March 15, 2016

#### STEP 5: CONVERT TO AN IMAGE

Once you click Convert to Image the details window will open:

| Format               | Both 🗸                         |                            |
|----------------------|--------------------------------|----------------------------|
| Path for Image Files | M:\                            |                            |
| Hash                 | MD5 V                          |                            |
| Compression          | None 🗸                         |                            |
| Examiner Name        | Mr. Examiner                   |                            |
| Case Number          | 123                            |                            |
| Evidence Number      | 1                              |                            |
| Unique Description   | Suspect A Data                 |                            |
| Notes                | File collection from Suspect A | hard drive and Amazon acct |

We'll work through this window from the top down. First, we'll set the Format—you have a choice **E01** (Expert Witness), **VHD** (Virtual Hard Disk), or **Both**. This option determines what the Imager will provide at the end of the collection.

The **Path for Image Files** determines our destination drive—this must be a physical drive attached to our examiner machine (we cannot image to a network share).

Next we can chose a **Hash** format and the **Compression** level if you wish to compress the resulting image file. The remaining fields are specific to your case and can be filled out accordingly. These fields will be included in the resulting log file for the image.

Once you have all your information entered simply click the **Start Image** button to begin the process.

#### STEP 6: REVIEW

The details window will close and you can monitor the status of your image in Active Images pane of the console window.

| Active images |               |             |
|---------------|---------------|-------------|
| Name          | Source Device | Last Status |
| SuspectA Data | 29%           |             |

When the image has completed it will be moved under the **Completed Images** pane. If you right click on the completed image in the list, you can choose **Open Image Path** to view your collection.

| → This PC → Destination (M:) V |                               |                    |                      |        | Search I |
|--------------------------------|-------------------------------|--------------------|----------------------|--------|----------|
| 55                             | Name                          | Date modified      | Туре                 | Size   |          |
|                                | f-response-hash-SuspectA_Data | 10/12/2015 4:29 PM | CSV File             |        | 10 KB    |
|                                | SuspectA_Data.E01             | 10/12/2015 4:29 PM | E01 File             | 2,097, | 155 KB   |
|                                | SuspectA_Data.E02             | 10/12/2015 4:29 PM | E02 File             | 1,421, | 698 KB   |
|                                | SuspectA_Data                 | 10/12/2015 4:29 PM | Text Document        |        | 2 KB     |
| ts                             | 🕳 SuspectA_Data               | 10/12/2015 4:29 PM | Hard Disk Image File | 102,   | 676 KB   |
| ts                             | SuspectA_Data                 | 10/12/2015 4:29 PM | Hard Disk Image File | 102,   | 676 KB   |

Here you will find your image files, a CSV listing of the collected files with their corresponding hashes, and text file report.

| 1 | target-file                                                                                                    | md5                              | sha                                      |
|---|----------------------------------------------------------------------------------------------------|----------------------------------|------------------------------------------|
| 2 | \\?\Volume{00000037-0000-0000-007e-00000000000}\X64-WIN10\F-Response-899b8313349d15c2-en_US\s3-jumbo\Headshot.JPG                    | 1e1250548f71b88bd415d8b49fce4005 | fa034d864cdbc4c5259ece64e138cfe6c35eec84 |
| 3 | \\?\Volume(00000037-0000-0000-007e-00000000000)\X64-WIN10\F-Response-899b8313349d15c2-en_U\$\s3-jumbo\MissionGuide-FResponseConsulta | 4f80a9b77ad194b4851498beca9dc82f | 23aa7635c53efaebd6c0936fe1017a7655eefdde |
| 4 | \\?\Volume(00000037-0000-0000-007e-00000000000}\X64-WIN10\F-Response-899b8313349d15c2-en_US\s3-jumbo\MissionGuide-FResponseEnterpri  | 451efc2d86fc1de226e66e18a5e2b473 | 4a025f387adb858fdaaf1b3bb97cd4e948070a3c |
| 5 | \\?\Volume{00000037-0000-0000-007e-00000000000}\X64-WIN10\x64-win81-sub-DiscoveryShare-C\ProgramData\ntuser.pol                      | 4ae547bf6d5edda81fd343399d14884e | 83555f53351f7fbd26a266831815d002fc6c3a66 |
| 6 | \\?\Volume(00000037-0000-0000-007e-00000000000)\X64-WIN10\F-Response-899b8313349d15c2-en_US\s3-jumbo\MissionGuide-FResponseEnterpri  | 76f6a8f0eeb70ae2d8c26f3170bc47be | 74588bade88582a38f4a0352ca33e2d8635c4d1f |
|   |                                                                                                    |                                  |                                          |

If you open the text file report you will find all your notes and the complete details for the collection:

SuspectA\_Data - Notepad X File Edit Format View Help [Collection Information] Examiner Name: Mr. Examiner Case Number: 123 Evidence Number: 2 Unique Description: Suspect A Data Case Notes: File collection from Suspect A Hard drive and Amazon [Evidence Details] VHD File: M:\SuspectA Data.vhd Device Size: 3602421760 Bytes Per Sector: 512 Total Sectors: 7035980 [Image Details] Created using F-Response Imager Version 2.0.1.7. Image Format: E01 & VHD Image Type: Specific Files (Logical Container) MD5 Source Hash: 96da4f7a1540cfc716062bdbd13b87eb SHA1 Source Hash: 9cc47094e4cbcfc2a8323b970a57a491b518bbb4 Image file Segment list: SuspectA Data.E01 SuspectA Data.E02 Acquisition Start Time: 10-12-2015:20:28:54 UTC(0) Acquisition End Time: 10-12-2015:20:29:50 UTC(0) Total Collection Duration:: 00:00:55

And that's it! You can now make a backup/working copy of your image and load it into your forensic or eDiscovery tool(s) for verification.